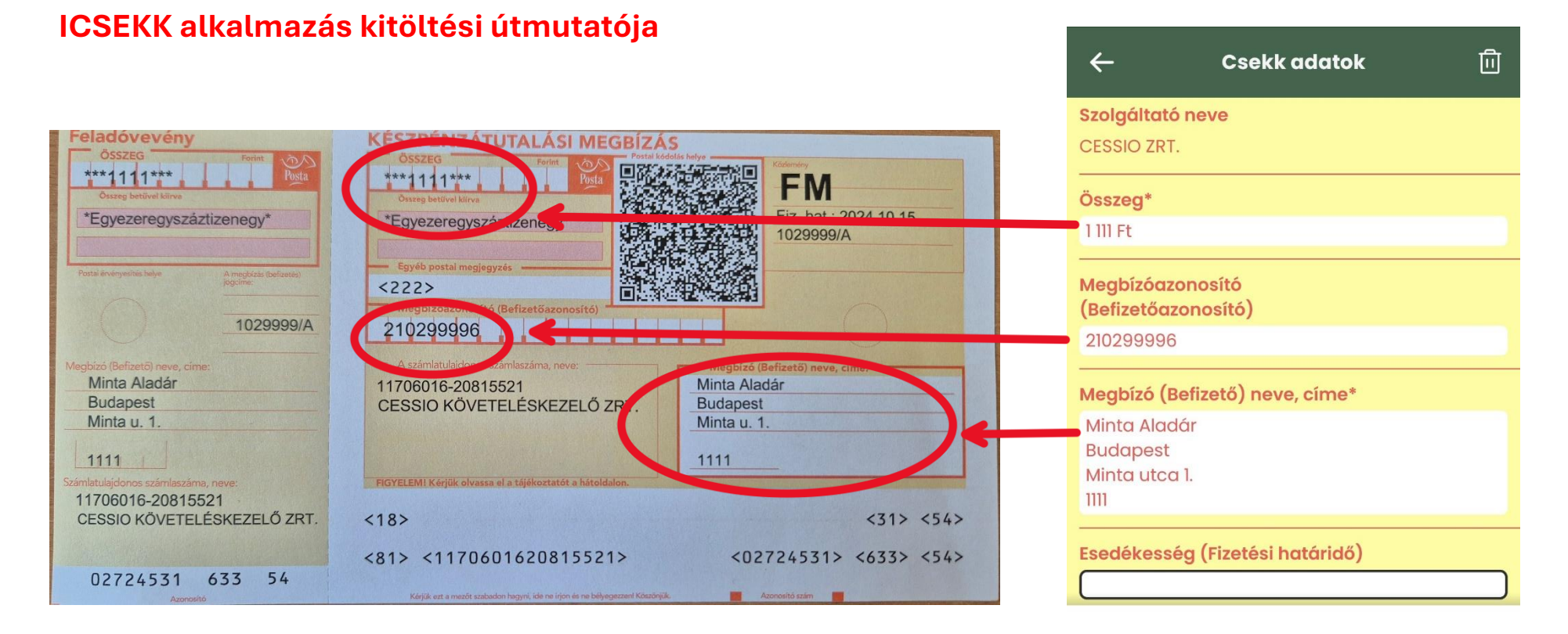

- 1. lépés: Az ICSEKK alkalmazással regisztrációt követően olvassa be a csekken található QR kódot. Ezt követően megjelenik a Szolgáltató nevénél Társaságunk neve.
- 2. lépés: Töltse ki az alábbi adatokat:
  - Összeg
  - Megbízóazonosító (Ennek hiányában kérjük használja 7 jegyű hivatkozási számát, melyet kiküldött leveleink egyikén talál. A sor kitöltése kötelező a megfelelő beazonosításhoz.)
  - Megbízó neve, címe (Kérem ne adja meg más családtagja, barátja, szomszédja nevét és címét, kizárólag a csekken szereplő név és cím adható meg vagyis az a személy, aki Társaságunk ügyfele.)
- 3. lépés: Fizesse be a csekket a következő felületen, ahol megadhatja a szükséges bankkártya adatokat a fizetéshez.

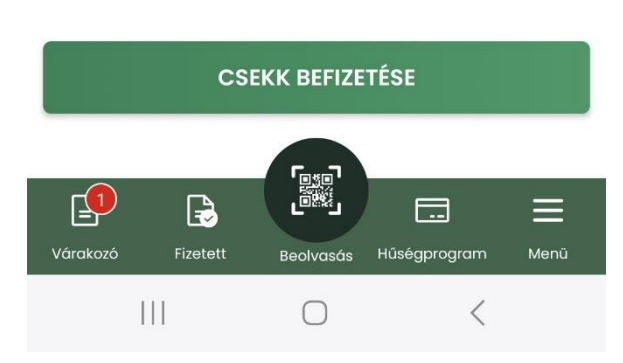

Összes befizetendő:

1111 Ft